## **EucaSoft Datensicherung**

## Vorgehensweise:

1. Funktionstasten, Chef, Besondere, Kasse Beenden (folgende Meldung dementsprechend beantworten).

2. Im EucaSoft Startmenü, Kellner Nummer sowie Geheimzahl des Chefs eingeben.

3. Neue Buttons erscheinen unter anderem der -Button. Diesen drücken, Windows um auf dem Desktop zu gelangen.

4. Auf Arbeitsplatz (unter Win7 "Computer") klicken und folgenden Pfad suchen: C:\EuCaSoft.

5. Den gesamten EucaSoft - Ordner auf ein externes Speichermedium (USB-Stick etc.) kopieren.

6. EucaSoft wieder wie gewohnt über das Icon

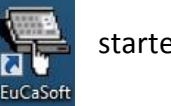

starten.